# お願い!!

Ver.14.1にアップデートする前に、必ず、バ ックアップ をとってください。

ピアツーピア、クラサバのお客様は、**すべてのパソ** コンでアップデートをしてください。

# . . . . . . . . . . .

『ゆう!ケア』 Ver.14.1 のCD-ROMの内容 2018.4.27 (株)フォーエヴァー

※Ver.14.1のCD-ROMは、すべてのお客様にお届けしています。

- (1) Ver.14.1は、<u>Ver.14.0</u>をアップデートするものです。他のバージョンからアップデートすることはできません。
- (2) Ver.14.1のCD-ROMで、新規にインストールすることができます。
- (3) Ver.14.1のCD-ROMの中には操作マニュアルが入っています。

今後の弊社ホームページの情報にご留意ください。

弊社ホームページは・・ http://www.fvr.co.jp/

# ■Ver.14.1の留意点

Ver.14.1では、いくつかの留意点があります。

『まい・給付』

(1) 介護給付費請求書の摘要欄記載に対応しました。

・通所介護・地域密着型通所介護の ADL 値(バーセルインデックス)は、「ADL 維持等加算Ⅱ」 を算定している場合は、「単独加算」の「ADL 維持等加算Ⅱ」で、それ以外の場合は、本体サービ ス入力時に入力します。

| ★ サービス登録                          |           | 3 1. 3 3 4                     | ×                                                                                                    |
|-----------------------------------|-----------|--------------------------------|----------------------------------------------------------------------------------------------------|
| 15.通所介護                           | •         |                                |                                                                                                    |
|                                   |           | 平成 20年04月01日 - 10:00 合         |                                                                                                    |
|                                   |           | TAX 30404/1018 • 10.00 -       |                                                                                                    |
|                                   |           | 16:00 🖨                        | 6時間00分                                                                                                    |
| 事業所番号 ST 連番 事業所名                  |           | コード サービス内容                     | 単位数                                                                                                    |
| 2700000015 00 00 通所介護事業所1         |           | 152341  通所介護 I 31              | 558                                                                                                    |
| 2700000021 00 00 特養1              |           | 152346 通所介護 I 41               | 572                                                                                                    |
| 2/00000151 00 00 特義2              |           |                                |                                                                                                    |
|                                   |           |                                |                                                                                                    |
|                                   |           |                                |                                                                                                    |
| ADL 値(パーセルイ:                      | /アツ       |                                |                                                                                                    |
|                                   |           |                                |                                                                                                    |
| クス)を設定します                         |           |                                |                                                                                                    |
|                                   |           |                                |                                                                                                    |
|                                   |           |                                |                                                                                                    |
|                                   |           |                                |                                                                                                    |
|                                   |           | 1. by A 7. 53                  | <u> </u>                                                                                                    |
|                                   |           | ハービルインチックス                     |                                                                                                    |
|                                   |           |                                |                                                                                                    |
|                                   |           |                                |                                                                                                    |
| マの他毎日                             | (面形)市地    | da a shirada rim               | 1 XX 7+85                                                                                                    |
| <b>百日</b> 全類                      |           | 加昇竹谷                           | ■1000 回政 ▲                                                                                                    |
| -74 E 22 E 7                      | 民争        | 一通所介護大浴介助加算                    | 50 1                                                                                                    |
|                                   | 📄 迎え 📄 送り | ☑ 通所介護個別機能訓練加算Ⅰ                | 46 1 =                                                                                                    |
|                                   |           | □ 通所介護個別機能訓練加算 I               | 56 1                                                                                                    |
|                                   |           | ☑ 通所介護中重度者ケア体制加算               | 45 1                                                                                                    |
|                                   |           | □ 通所介護認知症加算                    | 60 1                                                                                                    |
|                                   |           | □ 通所介護若年性認知症受人加算               | 60 1                                                                                                    |
|                                   |           | 2. 2単所引護未養以害加鼻 1. 通販企業内防機能向上加算 | 150 1                                                                                                    |
|                                   |           |                                | 150 1 4                                                                                                    |
| 単位数合計 696 単位単価 10.72 サービス費用 7.461 |           | 登録                             | 閉じる                                                                                                    |
|                                   |           |                                | 000,000,0000 |

・短期入所の療養食加算は、今回から毎食ごとに算定しますが、加算の登録時に一日の算定回数を 設定して登録してください。

| 「サービス登録                                |                    | the second second                                  | ×          |
|----------------------------------------|--------------------|----------------------------------------------------|------------|
| 22 短期入所療養介護(介護老人保健施設)                  | •                  |                                                    |            |
|                                        |                    | 平成 30年04月02日 👻 10:00 🚔                             | ~          |
|                                        |                    | 平成 30年04月02日 👻 17:00 🚔                             |            |
| 事業所番号 ST 連番 事業所名                       |                    | コート・サービス内容                                         | 単位数        |
| 2700000022  00  00  老健1                |                    | 221121 老短 I 1 2<br>221321 老短 I 前2                  | 798<br>874 |
|                                        |                    |                                                    |            |
|                                        |                    |                                                    |            |
|                                        |                    |                                                    |            |
|                                        |                    |                                                    |            |
|                                        |                    |                                                    |            |
| 金金 金金 金金 金金 金金 金金 金金 金金 金金 金金 金金 金金 金金 | 合加質の― F            | 日の質定同粉                                             |            |
| 原食                                     | 皮/// 开♥/ →         | 107异龙巴奴                                            | *          |
| (昰                                     | 十3回) を割            | けたします                                              |            |
| (月2)                                   |                    |                                                    |            |
|                                        |                    | →→→→→ 床室 ● 従来型個                                    | 「室」 💿 多床室  |
|                                        |                    | A A A A A A A A A A A A A A A A A A A              |            |
| その他費用                                  |                    |                                                    | 留位数 同数     |
| 項目金額                                   | 食費(F1) 1,380       | ■ 老短個別リハビリ加算                                       | 240 1      |
|                                        | (うち利用者負担分)         | 老短認知症ケア加算                                          | 76 1       |
|                                        | 390                | □ 老短點的加祉業急利的/////算<br>□ 老短緊急短期入所受入加算               | 90 1       |
|                                        | Carl a constant    | ■ 老短若年性認知症受入加算1                                    | 120 1      |
|                                        | 滞在費 1,640          | <ul> <li>宅地送迎加昇(迎え)</li> <li>老短送迎加算(送り)</li> </ul> | 184        |
|                                        | (25村)用者員担分)<br>490 | ☑ 老短療養食加算                                          | 8 3        |
|                                        |                    | 図 老短サービス提供体制加算Ⅰ1                                   | 18         |
| 単位数合計 881 単位単価 10.00 サービス費用 8.810      |                    | 登録                                                 | 開じる        |
|                                        |                    |                                                    |            |

※「まい・給付」は「(介護予防) 短期入所療養介護(介護医療院)」には対応していません。

# 『まい・プラン』

(1) 介護医療院サービスに対応しました。

| • 平成 305                                                                                                    | ‡ 4月                            | • 达尔元                                                              | 安川 渡50                                                                      | 1                                                                                                    |             |      |          |       |           |       |    |          |          |      |       |    |
|----------------------------------------------------------------------------------------------------|---------------------------------|--------------------------------------------------------------------|-----------------------------------------------------------------------------|----------------------------------------------------------------------------------------------------|-------------|------|----------|-------|-----------|-------|----|----------|----------|------|-------|----|
| 日月火水                                                                                                    | 木金士                             |                                                                    |                                                                             |                                                                                                    |             |      |          |       | 加算        |       |    | 1        |          |      |       |    |
|                                                                                                    |                                 | ● 施言                                                               | 影滞在日                                                                        | ⑦ 食事(一般食)                                                                                                    |             |      | 初期加算     |       |           |       |    |          |          |      |       |    |
|                                                                                                    |                                 | ◎ 外注                                                               | e e e e e e e e e e e e e e e e e e e                                       | ◎ 療養食                                                                                                    |             |      | 経日移行     |       |           |       |    |          |          |      |       |    |
|                                                                                                    |                                 |                                                                    |                                                                             |                                                                                                    |             |      | 経口維持     | п     |           |       |    |          |          |      |       |    |
|                                                                                                    |                                 |                                                                    |                                                                             |                                                                                                    |             |      | 口腔管理     | 体制    |           |       |    |          |          |      |       |    |
| 22 23 24 25                                                                                                    |                                 | 3                                                                  |                                                                             |                                                                                                    |             |      | 口腔管理     |       |           |       |    |          |          |      |       |    |
| 29 30                                                                                                    |                                 | -                                                                  |                                                                             |                                                                                                    |             |      | 栄養ケアマ    | マネジメン | ŀ         |       |    |          |          |      |       |    |
|                                                                                                    |                                 |                                                                    |                                                                             |                                                                                                    |             |      | 若年性認     | 知症受7  | < · · · · |       |    |          |          |      |       |    |
|                                                                                                    |                                 |                                                                    |                                                                             |                                                                                                    |             |      | 認知症專     | 門ケア   | ÷         |       |    |          |          |      |       |    |
| カレンダー範囲選択                                                                                                    |                                 |                                                                    |                                                                             |                                                                                                    |             |      | 認知い心理    | 主張之外。 | NG.       |       |    |          |          |      |       |    |
|                                                                                                    |                                 |                                                                    |                                                                             |                                                                                                    | u-m2.080    |      | 11-518/1 | 2.16  |           |       |    |          |          |      |       |    |
| 平成30年04月01                                                                                                    | u • ~ 4                         | -版30年04月30                                                         | L                                                                           | 9 ~ (3837 ) [ 9 *                                                                                                    | くし時期的本      |      |          |       |           |       |    |          |          |      | 食費初期服 | 27 |
|                                                                                                    |                                 |                                                                    |                                                                             |                                                                                                    |             |      |          |       |           |       |    |          |          |      |       | T  |
| 日付                                                                                                    | 状况                              | 居住費                                                                | 食事                                                                          | 食費                                                                                                    | 療養食回数       | 初期   | 経口       | 口腔    | 栄養        | 若年認知  | 認知 | 四知<br>緊急 | 在宅       | 加減算1 | 加減算2  | T  |
| F成30年4月1日(日)                                                                                                    | 在施設                             | 370円(370円)                                                         | 一般食                                                                         | 1,380円(650円)                                                                                                    | 0           | 0    |          |       | 0         | 1.000 |    |          | 1.1-1.2. |      |       | Ť  |
| 平成30年4月2日(月)                                                                                                    | 在施設                             | 370円(370円)                                                         | 一般食                                                                         | 1,380円(650円)                                                                                                    | 0           | 0    |          |       | 0         |       |    |          |          |      |       |    |
| 平成30年4月3日(火)                                                                                                    | 在施設                             | 370円(370円)                                                         | 一般食                                                                         | 1,380円(650円)                                                                                                    | 0           | 0    |          |       | 0         |       |    |          |          |      |       |    |
| F成30年4月4日(水)                                                                                                    | 在施設                             | 370円(370円)                                                         | 一般食                                                                         | 1,380円(650円)                                                                                                    | 0           | 0    |          |       | 0         |       |    |          |          |      |       |    |
| P成30年4月5日(木)                                                                                                    | 在施設                             | 370円(370円)                                                         | 一般食                                                                         | 1,380円(650円)                                                                                                    | 0           | 0    |          |       | 0         |       |    |          |          |      |       |    |
| P成30年4月6日(金)                                                                                                    | 在施設                             | 370円(370円)                                                         | 一般食                                                                         | 1,380円(650円)                                                                                                    | 0           | 0    |          |       | 0         |       |    |          |          |      |       |    |
| 平成30年4月7日(土)                                                                                                    | 在施設                             | 370円(370円)                                                         | 一般食                                                                         | 1,380円(650円)                                                                                                    | 0           | 0    |          |       | 0         |       |    |          |          |      |       |    |
| P成30年4月8日(日)                                                                                                    | 在施設                             | 370円(370円)                                                         | 一般食                                                                         | 1,380円(650円)                                                                                                    | 0           | 0    |          |       | 0         |       |    |          |          |      |       |    |
| P成30年4月9日(月)                                                                                                    | 在施設                             | 370円(370円)                                                         | 一般食                                                                         | 1,380円(650円)                                                                                                    | 0           | 0    |          |       | 0         |       |    |          |          |      |       |    |
| P成30年4月10日(火)                                                                                                    | 在施設                             | 370円(370円)                                                         | 一般食                                                                         | 1,380円(650円)                                                                                                    | 0           | 0    |          |       | 0         |       |    |          |          |      |       |    |
| +成30年4月11日(水)                                                                                                    | 在施設                             | 370円(370円)                                                         | 一般食                                                                         | 1,380円(650円)                                                                                                    | 0           | O.   |          |       | O.        |       |    |          |          |      |       |    |
| 平成30年4月12日(木)                                                                                                    | 在施設                             | 370円(370円)                                                         | 一般食                                                                         | 1,380円(650円)                                                                                                    | 0           | 0    |          |       | 0         |       |    |          |          |      |       |    |
| 平成30年4月13日(金)                                                                                                    | 在施設                             | 370円(370円)                                                         | 一般食                                                                         | 1,380円(650円)                                                                                                    | 0           | 0    |          |       | 0         |       |    |          |          |      |       |    |
|                                                                                                    | 在施設                             | 370円(370円)                                                         | 一般食                                                                         | 1,380円(650円)                                                                                                    | 0           | O.   |          |       | Ó         |       |    |          |          |      |       |    |
| 平成30年4月14日(土)                                                                                                    | 在施設                             | 370円(370円)                                                         | 一般食                                                                         | 1,380円(650円)                                                                                                    | 0           | 0    |          |       | 0         |       |    |          |          |      |       |    |
| 平成30年4月14日(土)<br>平成30年4月15日(日)                                                                                                    | 77.18.40                        | 370円(370円)                                                         | 一般賞                                                                         | 1,380(+)(650(+))                                                                                                    | 0           | 0    |          |       | O         |       |    |          |          |      |       |    |
| 平成30年4月14日(土)<br>平成30年4月15日(日)<br>平成30年4月16日(月)                                                                                                    | 4IMESS                          | 37014(37014)                                                       | 一般食                                                                         | 1,380円(650円)                                                                                                    | 0           | Ó    |          |       | 0         |       |    |          |          |      |       |    |
| 平成30年4月14日(土)<br>平成30年4月15日(日)<br>平成30年4月16日(月)<br>平成30年4月16日(月)                                                                                                    | 在施設                             | 070[](070[])                                                       | 60.0                                                                        | A DEPENDENCE OF COLUMN AND ADDRESS OF COLUMN AND ADDRESS ADDRESS ADDRES<br>ADDRESS ADDRESS ADDRESS ADDRESS ADDRESS ADDRESS ADDRESS ADDRESS ADDRESS ADDRESS ADDRESS ADDRESS ADDRESS ADDRESS ADDRESS ADDRESS ADDRESS ADDRESS ADDRESS ADDRESS ADDRESS ADDRESS ADDRESS ADDRESS ADDRESS ADDRESS ADDRESS ADDRESS ADDRESS ADD | 0           | 0    |          |       | 0         |       |    |          |          |      |       |    |
| 平成30年4月14日(土)<br>平成30年4月15日(日)<br>平成30年4月16日(月)<br>平成30年4月17日(火)<br>平成30年4月18日(水)                                                                                             | 在施設在施設                          | 370円(370円)                                                         | 一般食                                                                         | 1,380円(050円)                                                                                                    |             |      |          |       | 0         |       |    |          |          |      |       |    |
| 平成30年4月14日(土)<br>平成30年4月15日(日)<br>平成30年4月16日(月)<br>平成30年4月17日(火)<br>平成30年4月18日(水)<br>平成30年4月19日(木)                                                                            | 在施設<br>在施設<br>在施設               | 370円(370円)<br>370円(370円)                                           | 一般食                                                                         | 1,380円(650円)                                                                                                    | 0           | 0    |          |       | ~         |       |    |          |          |      |       |    |
| 平成30年4月14日(土) <mark>     平成30年4月15日(日)     平成30年4月15日(日)     平成30年4月16日(月)     平成30年4月17日(火)     平成30年4月18日(木)     平成30年4月19日(木)     平成30年4月20日(金)     その30年4月20日(金) </mark>  | 在施設<br>在施設<br>在施設<br>在施設        | 370円(370円)<br>370円(370円)<br>370円(370円)<br>370円(370円)               | <ul> <li>一般食</li> <li>一般食</li> <li>一般食</li> <li>一般食</li> </ul>              | 1,380円(650円)<br>1,380円(650円)<br>1,380円(650円)                                                                                                    | 0           | 000  |          |       | 0         |       |    |          |          |      |       |    |
| P成30年4月14日(土)     P成30年4月16日(月)     P成30年4月16日(月)     P成30年4月17日(火)     P成30年4月18日(大)     P成30年4月18日(大)     P成30年4月19日(木) <sup>3</sup> 成30年4月20日(金) <sup>3</sup> 成30年4月21日(土) | 在施設<br>在施設<br>在施設<br>在施設<br>在施設 | 370円(370円)<br>370円(370円)<br>370円(370円)<br>370円(370円)<br>370円(370円) | <ul> <li>一般食</li> <li>一般食</li> <li>一般食</li> <li>一般食</li> <li>一般食</li> </ul> | 1,380円(650円)<br>1,380円(650円)<br>1,380円(650円)<br>1,380円(650円)                                                                                                    | 0<br>0<br>0 | 000. |          |       | 00        |       |    |          |          |      | _     |    |
| PK30年4月14日(土)<br>PK30年4月15日(日)<br>2K30年4月16日(月)<br>2K30年4月17日(火)<br>2K30年4月17日(大)<br>2K30年4月18日(木)<br>2K30年4月19日(木)<br>2K30年4月20日(金)<br>2K30年4月21日(土)                         | 在施設<br>在施設<br>在施設<br>在施設        | 370円(370円)<br>370円(370円)<br>370円(370円)<br>370円(370円)<br>370円(370円) | <ul> <li>一般食</li> <li>一般食</li> <li>一般食</li> <li>一般食</li> <li>一般食</li> </ul> | 1,380円(650円)<br>1,380円(650円)<br>1,380円(650円)<br>1,380円(650円)                                                                                                    | 0<br>0<br>0 | 000. |          |       | 00        |       |    |          |          |      |       | •  |

※介護医療院 I 型の利用者を受給者登録で登録する場合、介護履歴で「DPC コード」や「状態」の設 定が必要な場合があります。

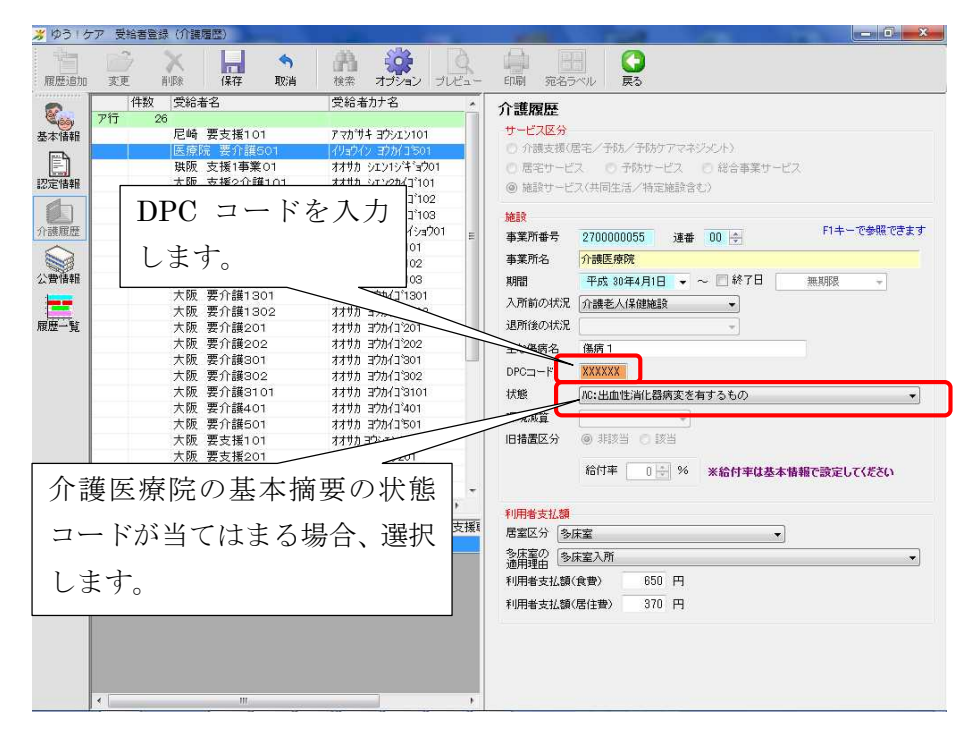

- (2) 加算の変更に伴って、入力方法が一部変更されています。
  - ・療養食加算は、回数単位の算定になりました。

療養食の回数は、「食費」欄をクリックすると表示される「食費詳細設定」で設定できる回数 (通常は3回)に合わせて設定されます。

実際の食事の回数と療養食加算の回数が異なる場合は、回数欄を手入力で修正してください。

| 日月火水                                                                                         | 木金                 | E                 |       |                          | ,                                                                                                    | ĩ     | 1  |             |       |        |          |       |
|----------------------------------------------------------------------------------------------|--------------------|-------------------|-------|--------------------------|----------------------------------------------------------------------------------------------------|-------|----|-------------|-------|--------|----------|-------|
| 1<br>8 療利<br>15 1<br>22 2 わも                                                                 | 養食回<br>さて影         | ]数は、<br>g定され      | 食事の   | の回数に1<br>。               | 初期加重           経口移行           1           経口維持 I           経口維持 I           原管理(本制)           一腔管理(本制)           「常業方アマネジメント                                                                                                    |       |    |             |       |        |          |       |
| 20 00                                                                                        |                    |                   |       |                          | 個別機能訓練<br>若年性認知症受入                                                                                                    |       |    |             |       |        |          |       |
| コレンダー範囲選択                                                                                    |                    |                   |       |                          | 》食費詳細設定                                                                                                    | ×     | Π  |             |       |        |          |       |
| 平成30年04月01                                                                                   | ∃ • ~ <sup>3</sup> | 平成30年04月301       | 3 • 3 | 「べて選択」                   | 制用者負担第4段期                                                                                                    | ti i  |    |             |       | 6      | 書をつけていた。 | e vie |
|                                                                                              |                    |                   |       |                          | ▼ 朝食                                                                                                    | 380   |    |             |       | 100-40 |          | ~     |
| 日付                                                                                           | 状況                 | 居住費               | 食事    | 食費                       | 食 初 ☑ 昼食                                                                                                    | 400   | 認知 | 初<br>記<br>知 | 在宅    | 相互利用   | 加減算      | 1     |
| 成30年4月1日(日)                                                                                  | 在施設                | 840円(840円)        | 療養食   | 1,380円(1,380円)           | 3                                                                                                    |       |    | 11112       | 1.007 |        |          | -     |
| 成30年4月2日(月)                                                                                  | 在施設                | 840円(840円)        | 一般食   | 1,380円(1,380円)           | ☑ 夕食                                                                                                    | 600   |    |             |       |        |          |       |
| 成30年4月3日(火)                                                                                  | 在施設                | 840円(840円)        | 一般食   | 1,380円(1,380円)           | 0                                                                                                    |       |    |             |       |        |          |       |
| 成30年4月4日(水)                                                                                  | 在施設                | 840円(840円)        | 一般食   | 1,380円(1,380円)           | C 0163 ⊻ 0                                                                                                    | 0     |    |             |       |        |          |       |
| 成30年4月5日(木)                                                                                  | 在施設                | 840円(840円)        | 一般食   | 1,380円(1,380円)           | 0 100000000                                                                                                    | 1 990 |    |             |       |        |          |       |
| 成30年4月6日(金)                                                                                  | 在施設                | 840円(840円)        | 一般食   | 1,380円(1,380円)           |                                                                                                    | 1,380 |    |             |       |        |          |       |
| 成30年4月7日(土)                                                                                  | 在施設                | 840円(840円)        | 一般食   | 1,380円(1,380円)           | 0 法利用表支扩殖 ·                                                                                                    | 1 380 |    |             |       |        |          |       |
| 成30年4月8日(日)                                                                                  | 在施設                | 840円(840円)        | 一般食   | 1,380円(1,380円)           | 0 Distance of the second second secon | 1,000 |    |             |       |        |          |       |
| 成30年4月9日(月)                                                                                  | 在施設                | 840円(840円)        | 一般食   | 1,380円(1,380円)           | 0                                                                                                    |       |    |             |       |        |          |       |
| 成30年4月10日(火)                                                                                 | 在施設                | 840円(840円)        | 一般食   | 1,380円(1,380円)           | 0 設定                                                                                                    | キャンセル |    |             |       |        |          |       |
| 成30年4月11日(水)                                                                                 | 在施設                | 840円(840円)        | 一般食   | 1,380円(1,380円)           | 0                                                                                                    |       |    |             |       |        |          |       |
| 成30年4月12日(木)                                                                                 | 在施設                | 840円(840円)        | 一般賞   | 1,380円(1,380円)           | 0                                                                                                    |       | 2  |             |       |        |          |       |
| 成30年4月13日(金)                                                                                 | 在施設                | 840円(840円)        | 一般食   | 1,380円(1,380円)           | 0                                                                                                    |       |    |             |       |        |          |       |
| 成30年4月14日(土)                                                                                 | 在施設                | 840H4(840H4)      | 一服食   | 1,360円(1,380円)           | U C                                                                                                    | 2 0   |    |             |       |        |          |       |
| あるの年4月15日(日)                                                                                 | イ土が色言文             | 840(-40(-40)-     | 一般世   | 1,380(H)(1,380(H))       | 0                                                                                                    | 2 0   |    |             |       |        |          |       |
| 503U中4月16日(月)                                                                                | 在施設                | 840H4(840H4)      | 一般食   | 1,380円(1,380円)           | 0                                                                                                    | 2 0   |    |             |       |        |          |       |
| HOOLE HEAD (11)                                                                              | イ土が思想              | 840(-40(-40(-40)- | 一般其   | 1,380円(1,380円)           | 0                                                                                                    | 202   |    |             |       |        |          |       |
| 成30年4月17日(火)                                                                                 | イ土が色言文             | 840H4(840H4)      | 一般良   | 1,380(円(1,380(円))        | 0                                                                                                    | 20    |    |             |       |        |          |       |
| 成30年4月17日(火)<br>成30年4月18日(水)                                                                 | イ土が記言文             | 840HH(840HH)      | 一规模   | 1,380(H)(1,380(H))       | 0                                                                                                    |       |    |             |       |        |          |       |
| 成30年4月17日(火)<br>成30年4月18日(水)<br>成30年4月19日(木)                                                 |                    | 040[~](840[~])    | 一般民   | 1,360(1)(1,360(1))       | 0                                                                                                    |       |    |             |       |        |          |       |
| 成30年4月17日(火)<br>成30年4月18日(水)<br>成30年4月19日(木)<br>成30年4月20日(金)                                 | イエルビ言文             |                   |       | 1. SECTION 1. 200 (1994) | 0 (                                                                                                    |       |    |             |       |        |          |       |
| 成30年4月17日(火)<br>成30年4月18日(水)<br>成30年4月19日(木)<br>成30年4月19日(木)<br>成30年4月20日(金)<br>成30年4月21日(土) | 在施設                | 840円(840円)        | - MER | 1,0001 1(1,0001 1)       |                                                                                                    |       |    |             | _     |        |          |       |

(3) 「退所後加算入力」は、月単位の加算設定を含めて「単独加算入力」に名称が変わりました。

|                                                              | 半                                                                  | <b>攻</b> 〔                                    | 30年                      | - 4.           | Я                                            | ×                     | 村費業                                                            | 史/11世101                                                                                              |                                                                                                    |                                         |        |                       |                    |        |        |    |           |    |    |    |         |        |
|--------------------------------------------------------------|--------------------------------------------------------------------|-----------------------------------------------|--------------------------|----------------|----------------------------------------------|-----------------------|----------------------------------------------------------------|----------------------------------------------------------------------------------------------------|----------------------------------------------------------------------------------------------------|-----------------------------------------|--------|-----------------------|--------------------|--------|--------|----|-----------|----|----|----|---------|--------|
| Β                                                            | 月                                                                  | 火                                             | 水                        | 木              | 金                                            | ±                     |                                                                |                                                                                                    |                                                                                                    |                                         | Γ      |                       |                    | 加算     |        |    | 1         |    |    |    |         |        |
| 1.                                                           | 2                                                                  | 3                                             | 4                        | 5              | 6                                            | 7                     | ◎ 施                                                            | 资滞在日                                                                                                  | ⑦ 食事(一般食)                                                                                                    |                                         |        | 初期加算                  |                    |        |        | _  |           |    |    |    |         |        |
| 8                                                            | 9                                                                  | 10                                            | 11                       | 12             | 13                                           | 14                    | ◎ 外:                                                           | é                                                                                                    | ◎ 療養食                                                                                                    |                                         |        | 経日移行                  | T                  |        |        |    |           |    |    |    |         |        |
|                                                              |                                                                    | 47                                            | 40                       | 10             | 00                                           |                       |                                                                |                                                                                                    |                                                                                                    |                                         |        | 経口維持                  | П                  |        |        |    |           |    |    |    |         |        |
| 15                                                           | 10                                                                 | 17                                            | 10                       | 19             | 20                                           | 21                    |                                                                |                                                                                                    |                                                                                                    |                                         |        | 口腔管理                  | 本制                 |        |        |    |           |    |    |    |         |        |
| 22                                                           | 23                                                                 | 24                                            | 25                       | 26             | 27                                           | 28                    |                                                                |                                                                                                    |                                                                                                    |                                         |        | 口腔管理                  |                    |        |        |    |           |    |    |    |         |        |
| 29                                                           | 30                                                                 |                                               |                          |                |                                              |                       |                                                                |                                                                                                    |                                                                                                    |                                         |        | 栄養ケアマ<br>個別機能<br>若年性認 | ネジメン<br>訓練<br>印症受2 | r<br>L |        |    |           |    |    |    |         |        |
| りレンダ<br>平成                                                   | (一範)<br>1030年                                                      | 囲選打<br>■04月                                   | R<br>3018                |                | ~                                            | 平成                    | 30年04月30                                                       | 8 •                                                                                                   | すべて選択(すべ                                                                                                    | て解除                                     |        | 認知症専<br>認知・心理<br>在宅復帰 | 門ケア<br> 緊急対。<br>支援 | 応<br>m |        |    |           |    |    |    |         |        |
| 1.122.003                                                    |                                                                    |                                               |                          |                | (÷ 30                                        | 1                     | 屋/土井                                                           | <u>+</u> *                                                                                            | A#                                                                                                    | 療義食                                     | 27788  | 4-E• \\/              |                    | 用      | 機能     | 若年 | -<br>1250 | 認知 | 在宅 | 相互 | (費初期服務) | 定<br>一 |
| C ethoo                                                      |                                                                    |                                               |                          |                | 1/ //                                        |                       |                                                                | 民争                                                                                                    | 民重<br>4.000円(000円)                                                                                                    | 回数                                      | 1/19/9 | 7±L1                  | LINE               | 57     | 訓練     | 認知 | 專門        | 緊急 | 復帰 | 利用 | 加坡算     | 2      |
| 15x30                                                        | 年4月<br>年4月                                                         |                                               |                          | 仕加<br>大林       | 182                                          | 8                     | 10H(0H)                                                        | 原義良                                                                                                   | 1,380円(300円)                                                                                                    | 3                                       |        | 751T                  |                    | 0      | 0      |    |           |    |    |    |         |        |
| F.6\$30                                                      | 44/5<br>年 / E                                                      | 201                                           | 40                       | 11加<br>左膝      | LBR<br>FEA                                   | e e                   | +0円(0円)<br>10円(0円)                                             | - 42 (2)                                                                                              | 1380円(300円)                                                                                                    | 0                                       |        | 96519 1               |                    | õ      | ő      |    |           |    |    |    |         |        |
| F 6 \$ 30                                                    | 年4月                                                                | 480                                           | k)                       | 在協             | reið:                                        | 8                     | 40円(0円)                                                        |                                                                                                    | 1.380円(300円)                                                                                                    | 0                                       |        |                       |                    | ŏ      | õ      |    |           |    |    |    |         |        |
| F成30                                                         | 年4月                                                                | 5日(:                                          | <del>*</del> )           | 在施             | ilt.                                         | 8                     | 10円(0円)                                                        | 療義食                                                                                                   | 1,380円(300円)                                                                                                    | 3                                       |        |                       |                    | ŏ      | ŏ      |    |           |    |    |    |         |        |
| <b>F成30</b>                                                  | 年4月                                                                | 6日(                                           | 金)                       | 在施             | 識                                            | 8                     | 40円(0円)                                                        | 一般食                                                                                                   | 1,380円(300円)                                                                                                    | 0                                       |        |                       |                    | 0      | 0      |    |           |    |    |    |         |        |
| 平成30                                                         | 年4月                                                                | 780                                           | ±)                       | 在施             | 暾                                            | 8                     | 40円(0円)                                                        | 一般食                                                                                                   | 1,380円(300円)                                                                                                    | 0                                       |        |                       |                    | 0      | 0      |    |           |    |    |    |         |        |
| 平成30                                                         | 年4月                                                                | 18日(                                          | <b>E</b> )               | 在施             | 酸                                            | 8                     | \$0円(0円)                                                       | 一般食                                                                                                   | 1,380円(300円)                                                                                                    | 0                                       |        |                       |                    | 0      | 0      |    |           |    |    |    |         |        |
| <b>平成30</b>                                                  | 年4月                                                                | 9日(                                           | 月)                       | 在施             | 毆                                            | 8                     | 40円(0円)                                                        | 一般食                                                                                                   | 1,380円(300円)                                                                                                    | 0                                       |        |                       |                    | 0      | 0      |    |           |    |    |    |         |        |
| H5530                                                        | 年4月                                                                | 10日                                           |                          | 在施             | 観                                            | 8                     | 40円(0円)                                                        | 一般食                                                                                                   | 1,380円(300円)                                                                                                    | 0                                       |        |                       |                    | 0      | 0      |    |           |    |    |    |         |        |
| Trettor                                                      | 中4月<br>年4月                                                         |                                               | (JK)                     | 任施             | EA.                                          | 8                     | +UF4(UF4)                                                      | 一般民                                                                                                   | 1,380(円(300(円))                                                                                                    | U                                       |        |                       |                    | 0      | 0      |    |           |    |    |    |         |        |
| 平成30<br>F式30                                                 | 447                                                                | 112日                                          | (小)                      | 11加<br>左始      | Lan<br>IEG                                   | 8                     | 10円(0円)                                                        | 一般會                                                                                                   | 1.380円(300円)                                                                                                    | 0                                       |        |                       |                    | ő      | 0      |    |           |    |    |    |         |        |
| 平成30<br>平成30<br>平成30                                         | 年 / E                                                              |                                               | A SHE                    | 1工//E<br>左接    | rii0                                         | 8                     | 40円(0円)                                                        | 一般食                                                                                                   | 1.380円(300円)                                                                                                    | 0                                       |        |                       |                    | ŏ      | ő      |    |           |    |    |    |         |        |
| 平成30<br>平成30<br>平成30<br>平成30                                 | 年4月<br>年4月                                                         | 14H                                           | $(\pm)$                  |                |                                              | 8                     | (0円(0円)                                                        | - 82-00                                                                                               | 1.380円(300円)                                                                                                    | 0                                       |        |                       |                    | ŏ      | ő      |    |           |    |    |    |         |        |
| 平成30<br>平成30<br>平成30<br>平成30<br>平成30<br>平成30                 | 年4月<br>年4月<br>年4月                                                  | 14日                                           | (土)<br>(日)               | 在加             |                                              |                       |                                                                | 3X.P%                                                                                                 | the second states of the second states of the secon |                                         |        |                       |                    | ~      | Ó      |    |           |    |    |    |         |        |
| 平成30<br>平成30<br>平成30<br>平成30<br>平成30<br>平成30<br>平成30         | 年4月<br>年4月<br>年4月<br>年4月                                           | 14日<br>15日<br>16日                             | (土)<br>(日)<br>(月)        | 在施             | 設設                                           | 8                     | 40円(0円)                                                        | 一般食                                                                                                   | 1.380円(300円)                                                                                                    | 0                                       |        |                       |                    | 0      | ~      |    |           |    |    |    |         |        |
| 平成30<br>平成30<br>平成30<br>平成30<br>平成30<br>平成30<br>平成30         | 年4月<br>年4月<br>年4月<br>年4月<br>年4月                                    | 14日<br>15日<br>16日<br>17日                      | (土)<br>(日)<br>(月)<br>(火) | 在施<br>在施<br>在施 | 設<br>(設<br>(設                                | 8                     | 40円(0円)<br>40円(0円)                                             | 一般食                                                                                                   | 1.380円(300円)<br>1.380円(300円)                                                                                                    | 0                                       |        |                       |                    | 0      | ŏ      |    |           |    |    |    |         |        |
| 平成30<br>平成30<br>平成30<br>平成30<br>平成30<br>平成30<br>平成30<br>平成30 | 年4月<br>年4月<br>年4月<br>年4月<br>年4月<br>年4月                             | 14日<br>15日<br>16日<br>17日<br>18日               | (日)<br>(月)<br>(火)<br>(水) | 在施施施           | 設<br>(設<br>(設<br>(設                          | 8                     | 40円(0円)<br>40円(0円)<br>40円(0円)                                  | 一般食<br>一般食<br>一般食                                                                                     | 1,380円(300円)<br>1,380円(300円)<br>1,380円(300円)                                                                                                    | 0                                       |        |                       |                    | 000    | 000    |    |           |    |    |    |         |        |
| 平成30<br>平成30<br>平成30<br>平成30<br>平成30<br>平成30<br>平成30<br>平成30 | 年4月<br>年4月<br>年4月<br>年4月<br>年4月<br>年4月<br>年4月<br>年4月               | 14日<br>16日<br>17日<br>18日<br>19日               | 日月の休休                    | 在旌旗旗旗          | 酸酸酸酸                                         | 8<br>8<br>8<br>8      | 40円(0円)<br>40円(0円)<br>40円(0円)<br>40円(0円)<br>40円(0円)            | 一般食<br>一般食<br>一般食<br>一般食<br>一般食                                                                       | 1,380円(300円)<br>1,380円(300円)<br>1,380円(300円)<br>1,380円(300円)                                                                                                    | 0<br>0<br>0<br>0                        |        |                       |                    | 0000   | 0000   |    |           |    |    |    |         |        |
| 平成30<br>平成30<br>平成30<br>平成30<br>平成30<br>平成30<br>平成30<br>平成30 | 年4月<br>年4月<br>年4月<br>年4月<br>年4月<br>年4月<br>年4月<br>年4月<br>年4月        | 14日<br>16日<br>17日<br>18日<br>19日<br>20日        | (土)(月)(火)(水)(金)          | 在在施施施施         | UX<br>UX<br>UX<br>UX<br>UX<br>UX<br>UX<br>UX | 8<br>8<br>8<br>8<br>8 | 40円(0円)<br>40円(0円)<br>40円(0円)<br>40円(0円)<br>40円(0円)            | - 股食<br>一般食<br>一般食<br>一般食<br>一般食                                                                      | 1,380円(300円)<br>1,380円(300円)<br>1,380円(300円)<br>1,380円(300円)<br>1,380円(300円)                                                                                                    | 000000000000000000000000000000000000000 |        |                       |                    | 00000  | 00000  |    |           |    |    |    |         |        |
| 平成30<br>平成30<br>平成30<br>平成30<br>平成30<br>平成30<br>平成30<br>平成30 | 年4月<br>年4月<br>年4月<br>年4月<br>年4月<br>年4月<br>年4月<br>年4月<br>年4月<br>年4月 | 14日<br>16日<br>17日<br>18日<br>19日<br>20日<br>21日 | (1)(月)(水)(木)金(土)         | 在在在在在在在在       |                                              | 8<br>8<br>8<br>8<br>8 | 40円(0円)<br>40円(0円)<br>40円(0円)<br>40円(0円)<br>40円(0円)<br>40円(0円) | <ul> <li>一般食</li> <li>一般食</li> <li>一般食</li> <li>一般食</li> <li>一般食</li> <li>一般食</li> <li>一般食</li> </ul> | 1,380円(300円)<br>1,380円(300円)<br>1,380円(300円)<br>1,380円(300円)<br>1,380円(300円)<br>1,380円(300円)                                                                                                    | 0<br>0<br>0<br>0<br>0                   |        |                       |                    | 000000 | 000000 |    |           |    |    |    |         |        |

・単独加算入力画面では、各加算の摘要欄の内容を入力/設定できます。

| 02/0 備任地設備4X07 1酸加度11       | 144  | 算定日 平成30年04月01日 | •          |             |       |
|-----------------------------|------|-----------------|------------|-------------|-------|
| 6277 福祉施設看取り介護加算 12         | 680  |                 |            |             |       |
| 6283 福祉施設着取り介護加算 I 3        | 1280 | 項目              |            |             |       |
| 6284 福祉施設着取り介護加算 II 1       | 144  | 入资              | 0:自分で行っている | 1:自分で行っていない | 2:対象外 |
| 6285 福祉施設着取り行調加算 [2]        | 780  | 食事摂取            | 0:自分で行っている | 1:自分で行っていない | 2:対象外 |
| 0280 福祉施設着取り介護加算Ⅱ3          | 1580 | 更衣(上衣)          | 0:自分で行っている | 1:自分で行っていない | 2:対象外 |
| 6353 福祉施設冉人所時栄養連携加算         | 400  | 更衣(下衣)          | 0:自分で行っている | 1:自分で行っていない | 2:対象外 |
| 4002 福祉施設生活機能向上連携加算1        | 200  | 寝返り             | 0:自分で行っている | 1:自分で行っていない | 2:対象外 |
| 4003 福祉施設生活機能同上連携加算2        | 100  | 座位の保持           | 0:自分で行っている | 1:自分で行っていない | 2:対象外 |
| 6504 福祉施設退所後訪問相談援助加算        | 460  | 座位での乗り移り        | 0:自分で行っている | 1:自分で行っていない | 2:対象外 |
| 6502 福祉施設退所時利益表現加加算         | 400  | 立位の保持           | 0:自分で行っている | 1:自分で行っていない | 2:対象外 |
| 6501 福祉施設退所前部同相談援助加算        | 460  | 尿失禁             | 0:なし       | 1:あり        | 2:対象外 |
| 0003 備征施設退所則連携加具            | 500  | 便失禁             | 0:なし       | 1:あり        | 2:対象外 |
| 0304 備征施設低不養リ人ク以春加夏         | 300  | バルーンカテーテルの使用    | 0:なし       | 1:あり        | 2:対象外 |
| 0307 備征地設排ビリ支援川具            | 100  | 過去3か月以内に褥瘡の既往が  | あるか 0:いいえ  | 1:(‡()      |       |
| 6231 1日社地設計の単位の構成の時代の130月1日 | 1200 |                 |            |             |       |
| 6356  福祉施設病産マネジメント加算        | 10   |                 |            |             |       |
|                             |      |                 |            |             | 3     |
|                             |      |                 |            |             |       |
|                             |      |                 |            |             |       |
| 録加算一覧                       |      |                 |            |             |       |
| 日付 コード サービスの                | 内容   | 単位数 日数          |            | 摘要          |       |

例:特養/老健の褥瘡マネジメント加算の算定時に、自分で行っている/行っていない等を 設定します。

# 『まい・レセプト』

# (1)介護医療院サービス(短期入所・介護予防短期入所を含む)に対応しました。

|                                                                                                    | 所系                            | 短期入所系                               | 施設系         |                          |               |                                     | 272054                       | 00000                          | 71101  要1                             | ♪護 -                             | ·郎                                   |                                     |                                  |
|----------------------------------------------------------------------------------------------------|-------------------------------|-------------------------------------|-------------|--------------------------|---------------|-------------------------------------|------------------------------|--------------------------------|---------------------------------------|----------------------------------|--------------------------------------|-------------------------------------|----------------------------------|
| サ−t                                                                                                    | ごス明細                          | 集計                                  | 食費·居住費      |                          |               | 社福軽演                                | į.                           | 緊急時                            | 施設療養費                                 | 1                                | 特定                                   | 診療費                                 | 1                                |
| 給付費                                                                                                    | 明細(支給                         | 限度内)                                |             |                          |               |                                     |                              |                                |                                       | ※F1キ                             | ーで福祉用                                | 具リストが表示                             | iðhæ                             |
| <u><u></u></u>                                                                                                    | -t'7                          | サービス                                | 内容          | 単位数                      | 日数回数          | (保険<br>日数・回数                        | 保険<br>単位数                    | 摘要                             | 公費                                    | 1 名称                             | 公費1<br>対象回数                          | 公費1<br>対象単位数                        | 公費                               |
| 1 2A<br>2 2A<br>3 2A<br>4<br>5                                                                                                    | 1001 I型<br>3371 医痨<br>3920 医療 | 医療院短期 I i 1<br>院短期夜間動務等#<br>院短期送迎加算 | 58碳为D%算 I   | 744<br>23<br>184         | 10<br>10<br>2 | 10<br>10<br>2                       | 7440<br>230<br>368           |                                | 生活()<br>生活()<br>生活()                  | 発き機<br>発き機<br>発き機                | 10<br>10<br>2                        | 7440<br>230<br>368                  |                                  |
| 7<br>8<br>9<br>4                                                                                                    |                               | 短期入所<br>の場合、                        | 所療養介<br>基本播 | ・護(<br>の要の               | 「介<br>りわ      | 護医療<br>犬態コ                          | デ<br>に<br>「<br>ド<br>る        | 型)<br>を入                       |                                       |                                  |                                      |                                     | ,                                |
| 結何實                                                                                                    | <b>P月#田(</b> F<br>-ヒ*ス        | 41 <del>4</del> 4                   |             |                          | ·             |                                     |                              |                                | 培恵                                    | \                                | 1-23称                                | 処遇改善加算<br>公費1 2                     | 〔計算<br>【費1                       |
|                                                                                                    | トト<br>3100<br>2104 (王 盛       | 院短期処遇改善加算                           | 1 I         | 214                      | 1             |                                     | $\left\langle \right\rangle$ | 214                            |                                       | 生活保生活保                           | iiii<br>護<br>護                       | 10<br>1                             | 8里100<br>18<br>21                |
| 1 2AI<br>2 2AI<br>3<br>4                                                                                                    | 5104 E.m                      |                                     |             |                          |               |                                     |                              | \                              |                                       |                                  |                                      |                                     |                                  |
| 1 2AI<br>2 2AI<br>3<br>4<br>4                                                                                                    | 1104 2.79                     |                                     |             | ш                        |               |                                     | $\searrow$                   |                                |                                       |                                  |                                      |                                     |                                  |
| 1 2AI<br>2 2AI<br>3<br>4<br>∢                                                                                                    | 報                             |                                     |             | m.<br>Ø                  | <b>〔集計</b> 作  | 創ま必ず各項目の                            |                              | うかサー                           | <u>ビス</u> 提供票と照らし                     | 」合わせ確                            | <b>忍</b> してくださ                       | it 10 🚺                             | ,<br>这集計                         |
| 1 2AI<br>2 2AI<br>3 4<br>∢<br><b>集計情</b><br>預→預                                                                                                    | 報<br>授<br>[注]                 | サービス:                               | 2称          | III<br>び<br>サービス<br>実日数  | 建計行           | 創ま必ず各項目<br>短期入所<br>入所日              | の内容が加た                       | うかサー 状                         | ビス提供票と照らし<br>終し計画単位数<br>、 (支給限度内      | 、合わせ確<br>限度管<br>) 単位             | 認してくださ<br>理 限度<br>難 単位               | い。 (#<br>外 (#険<br>数 単位数             | で集計<br>借用                        |
| 1 2AI<br>2 2AI<br>3<br>4<br>*<br>#言十情<br>第<br>1 2A<br>2<br>3<br>4<br>1 2A<br>2<br>3<br>4<br>4<br>5<br>5<br>5<br>5<br>6<br>7<br>1<br>7<br>1<br>7<br>7<br>1<br>7<br>1<br>1<br>7<br>1<br>7<br>1<br>7<br>1<br>7<br>1<br>7<br>1<br>7<br>1<br>7<br>1<br>7<br>1<br>7<br>1<br>7<br>1<br>7<br>1<br>7<br>1<br>7<br>1<br>7<br>1<br>7<br>1<br>7<br>1<br>7<br>1<br>1<br>1<br>7<br>1<br>7<br>1<br>1<br>1<br>1<br>1<br>1<br>1<br>1<br>1<br>1<br>1<br>1<br>1 | 報                             | サービス:<br>所療養介護(介護医                  | 2称<br>療院)   | III<br>サービス<br>実日数<br>10 | 〔集計行<br>平成    | 約は必ず各項目<br>短期入所<br>入所日<br>30年04月11日 | の内容が<br>短期入<br>退所<br>平成30年0  | うかサー<br>日<br>4月20日 <i>II</i> C | ビス提供票と照らし<br>戦 計画単位数<br>な 安給限度内<br>86 | し合わせ確<br>  限度管<br>  単位<br>  78 8 | 認してくださ<br>理<br>取<br>取<br>1940<br>038 | い。 (保険<br>外 (保険<br>数 単位数<br>894 843 | 交集計<br>()<br>費月<br><sup>12</sup> |

(2)提供サービス入力の短期入所系/施設系入力の、「緊急時施設療養費」と「特定診療費」 のタブで、サービス種類を選択するようにしました。

| 問·通所系 短期                                                                                                    | 入所系       | 施設系            |                   |         | [     | 271007            | 000006 | 1202 老 | 健 要介語 | <b>€</b> 301 |  |
|----------------------------------------------------------------------------------------------------|-----------|----------------|-------------------|---------|-------|-------------------|--------|--------|-------|--------------|--|
| サービス明細・集計                                                                                                    |           | 食費·居住          | <br>:費            | 1       | 社福軽減  |                   | 緊急時族   | 包設療養費  |       | 特定診療費        |  |
| 22.11111.11116年介護                                                                                                    | 7介護実1     | 但確確認)          |                   |         |       |                   |        |        |       |              |  |
|                                                                                                    |           | PROCINGUSZ.    |                   | 胡花をますす  | 通際日数  | 通空医库湖             | 明念     |        |       |              |  |
|                                                                                                    |           | MIT-C          | 22.73010034073174 | IN COAD |       | 2009/2102/28/1788 | 90-10  |        |       |              |  |
|                                                                                                    |           | ×F1+-          | で傷病名が通            | 訳できます   |       |                   |        |        |       |              |  |
| 1                                                                                                    | 息時傷病名     |                | 治療                | 開始日     |       |                   |        |        |       |              |  |
| 2                                                                                                    |           |                |                   |         |       |                   |        |        |       |              |  |
| 緊急時治療管理情報(運                                                                                                    | i揭)       |                |                   |         | 4     |                   |        |        |       |              |  |
|                                                                                                    | □ #r      | 3554           |                   |         |       |                   |        |        |       |              |  |
| X                                                                                                    | =         | 101            |                   |         |       |                   |        |        |       |              |  |
|                                                                                                    |           |                |                   |         |       |                   |        |        |       | 'n           |  |
| 何走治原其消散                                                                                                    | 114-20-5- | 2 - 100 - 11 M |                   |         | 物射線治療 |                   |        |        | 費用計算  | 1            |  |
| 保険・公費名称                                                                                                    | 汕点数       | 処置点数           | 手術点数              | 麻酔点数    | 点数    | 合計点数              | 費用総額   | 諸求額    | 本人負担額 |              |  |
| 2                                                                                                    |           |                |                   |         |       |                   |        |        |       |              |  |
| 3 4                                                                                                    |           |                |                   |         |       |                   |        |        |       |              |  |
| 摘要1                                                                                                    |           |                |                   |         |       | 1                 |        |        |       |              |  |
| 摘要2<br>摘要3                                                                                                    |           |                |                   |         | -     |                   |        |        |       |              |  |
| 摘要4                                                                                                    |           |                |                   |         |       |                   |        |        |       |              |  |
| 摘要5<br>摘要6                                                                                                    |           |                |                   |         |       |                   |        |        |       |              |  |
| 摘要7<br>摘要9                                                                                                    |           |                |                   |         |       |                   |        |        |       |              |  |
| THE ADDRESS OF A DECEMBER OF A DECEMBER |           |                |                   |         | -     |                   |        |        |       |              |  |

※訪問系サービスの「同一建物減算」は、自動計算されません。 「同一建物減算」の算定時は、単位数を手計算して入力してください。

| i問·          | 通所?        | 稅 短期入所系 施設系                                |              |         |             |             | 271007         | 000006    | 2701 大        | 版要介绍          | 隻103            |              |    |
|--------------|------------|--------------------------------------------|--------------|---------|-------------|-------------|----------------|-----------|---------------|---------------|-----------------|--------------|----|
| <del>.</del> | ービス        | 明細·集計 食費·居住                                | :貴           |         | 往福          | 醒減          |                | 緊急時加      | 結實療養費         |               | 特定診療            | 費            | 1  |
| 給付           | 費明細        | (支給限度内)                                    |              |         |             |             |                |           |               | ※F1キー         | で福祉用具リ          | ストが表示され      | ます |
|              | サービスコート    | サービス内容                                     | サテライト<br>コート | 単位数     | 日数回数        | ませいス<br>単位数 | 摘要             | 2         | 施設所在<br>保険者番号 | 公費1名称         | · 公費1<br>対象回数   | 公費1<br>対象単位数 | ^  |
| 1            | 111111     | 身体介護1                                      | 00           | 2 48    | 10          | 2480        |                |           |               |               |                 |              | E  |
| 3            |            |                                            |              |         |             |             |                |           |               |               |                 |              |    |
| 5            |            |                                            |              |         |             |             |                |           |               |               |                 |              |    |
| 6            |            |                                            |              |         |             |             |                |           |               |               |                 |              |    |
| 8<br>9       |            |                                            |              |         |             |             |                |           |               |               |                 |              |    |
| •            |            |                                            | m            |         |             | -           |                |           |               |               |                 |              | *  |
| 給付           | 費明細        | (限度管理対象外)                                  |              |         |             |             |                |           |               |               | 処               | 昌改善加算 言      | 賞  |
|              | サービス       | サービフの変                                     | サテライト        | H (- 34 | 日数          | 1-t'2       | 保険             | (槑秧       | 摘             | 要             | 施設所在            | 公費1名称        |    |
|              | 114114     | 訪問介護同一建物減算1                                | 00           | 240     | 1           | 2 48        | 1              | 2 48      |               | >             | 174177-181187-5 |              | -  |
| 2            | 116275     | 訪问7788282000011000000000000000000000000000 | 00           | 974     | 1           | 074         |                | 314       |               |               |                 |              |    |
| 4            |            |                                            |              |         |             |             |                |           |               |               |                 |              |    |
| *            |            |                                            | ill .        |         |             |             |                |           |               |               |                 |              | *  |
| 集計           | 情報         | -                                          | i i          | 反集計後    | ま必ず名        | 項目の内        | 容が正しいかど        | うかサービ     | ス提供票と照り       | 5し合わせ確認       | 2してください。        | 仮集           | H  |
|              | サービス<br>種類 | サービス名称                                     | す-ビス<br>実日数  | 計画的     | 単位数<br>長度内) | 限度管         | 理 限度外<br>如 単位数 | 保険<br>単位数 | 保険<br>費用総額    | 保険 利<br>請求額 負 | 用者 公司<br>担額 公司  | 1 名称 🗯       | 費人 |
| 1            | 11         | 訪問介護                                       | 10           |         | 2480        | 24          | 80 622         | 3102      | 34494         | 310.44        | 3450            |              |    |
| 3            |            |                                            |              |         |             |             |                |           |               |               |                 |              |    |
| 4            |            |                                            |              |         |             |             |                |           |               |               |                 |              |    |
| • E          |            |                                            |              |         |             |             |                |           |               |               |                 |              |    |

『まい・通所』

(1) 介護給付費請求書の摘要欄記載に対応しました。

| 更介護度<br>東介護度                                    | サービス/施設形態 15: 通所介護                                                               |               | ▼ 通常規相 | 與型事業所 | ň •       | - <u>-</u> | 月起通道    | 目の数      |         | 0      | 単位         |
|-------------------------------------------------|----------------------------------------------------------------------------------|---------------|--------|-------|-----------|------------|---------|----------|---------|--------|------------|
| // +=                                           | 基本サービス                                                                           |               |        |       |           | - 公        | 費本人自    | 1050     | 1       | 0      | Ē          |
| 2首  ※該当なし                                       | 152346  通所介護 I 4 1                                                               |               |        |       |           | Ē          | 中山間     | 地サービ     | ス提供加    | 寘      |            |
|                                                 |                                                                                  |               |        |       |           | 利          | 用時間     |          |         |        |            |
| <ul> <li>平成 30年 4月</li> </ul>                   | ▶ 加算サービス                                                                         |               |        |       |           | 1          | 0:00    | ÷ ~      | 16:3    | 0 ≑    |            |
| 日月火水木金                                          | - コード サービ<br>154002 通所介護生活機能向上連                                                  | ス内容<br>携加管1   |        | 単     | 1位数 200 日 | 6          | 時間以     | 上7時間     | 未満      |        |            |
| 1 2 3 4 5 6                                     | 154003 通所介護生活機能向上連                                                               | 携加算2          |        |       | 100       |            |         |          |         |        |            |
| 8 9 10 11 12 13 1                               | 155051 通所介護個別供給制練加<br>155052 通可介止兼個別供給制練加<br>155052 通可介止兼個別供給制修訂的<br>155052 通可介止 | 算Ι<br>管Π      |        |       | 46 E      | V          | 食事あ     | ŋ        |         |        |            |
| 15 16 17 19 10 20 2                             | ☑ 155301 通所介護入浴介助加算                                                              | ¥. 1          |        |       | 50        | 1          | 迎え      |          | 🔽 送り    |        |            |
| 00 00 04 05 06 07 0                             | 155305 通所介護認知症加算                                                                 | a lidea Arter |        |       | 60        |            | NB-10   | VEILE    |         |        |            |
| 22 23 24 20 20 27 2                             | ✓ 155306 通所介護中重度者ケバネ<br>155605 通所介護栄養改善加管                                        | 初加算           |        |       | 45        | 50         | Setto-8 | 1 FC - M |         |        |            |
| 28 30                                           | ■ 155606 通所介護□腔機能向上加速                                                            | 算             |        |       | 150       | Ő          | 常に追     | hn(a)-F  | 日(ご22番) | 7音続)   |            |
|                                                 | 155611 通所介護司一建物版算                                                                |               |        | 1     | -94       |            |         |          |         |        |            |
| 利用 (111) (112)                                  | コード サービス内容                                                                       | 単位数           | 割引     | 回找    | ADL值      | 286.2rm    | 1.32    | 加算       | 开运      | ADI .  | -<br>Table |
| 年月日 開始 10:00 16:31<br>成30年04月04日(水) 10:00 16:31 | 152346 通所介護I41                                                                   | 572           | 0 572  |       | 80 80     | 0          | 50      | 178 HE.  | 0       | 6<br>6 |            |
| 戎30年04月11日(水) 10:00 16:30                       | 152346 通所介護I41                                                                   | 572           | 0 572  | 1     |           | ۲          | 50      | 0        | 0       | 0      | -          |
| 成30年04月18日(水) 10:00 16:30                       | 152346 通所介護 I 4 1                                                                | 572           | 0 572  | 1     | 0         | 0          | 50      | 0        | 0       | 0      | -          |
| 成30年04月25日(水) 10:00 16:30                       | 152346 1月月77時144 1<br>処満さりまた11首                                                  | 5/2           | 0 572  | 1     | ۲         | ۲          | 50      | 0        | 0       | 0      | -          |
|                                                 |                                                                                  |               |        |       |           |            |         |          |         |        |            |

・通所介護・地域密着型通所介護の ADL 値(バーセルインデックス)は、「ADL 維持等加算」を算定している場合は加算算定日の「ADL 値」欄に、直接手入力します。

『まい・ホーム』

(1) 新しい加算の「口腔衛生管理体制加算」「栄養スクリーニング加算」「生活機能向上連携加算」 は、利用状況欄から算定日の項目をクリックすると「〇」が付きます。

| Н                       | 要介        | 護    | 10       | 1    |    |    |                                                                                                    | 短期                                                        | 利用                                      |              |                    |                |                   | 短期和               | 川用以外 | •     |    |  |
|-------------------------|-----------|------|----------|------|----|----|----------------------------------------------------------------------------------------------------|-----------------------------------------------------------|-----------------------------------------|--------------|--------------------|----------------|-------------------|-------------------|------|-------|----|--|
| 4                       | 平         | 成    | 30年      | E 4) | ۶, | •  | の 施設滞在                                                                                                    |                                                           | ● 外泊                                    | i            |                    |                |                   |                   |      |       |    |  |
| B                       | 月         | 火    | ĸ        | 木    | 金  | ±  | ○ 計算用                                                                                                    |                                                           |                                         |              |                    |                |                   |                   |      |       |    |  |
| -                       | 0         |      |          | E    | -  |    | ○ 10.00.02                                                                                                    | 83 tot#                                                   | 1774                                    | 使電調をつか       | n*#*               |                |                   |                   |      |       |    |  |
| 1                       | 4         | 9    | 4        | 2    | 0  |    | 0 4044 (1184-X0)E3                                                                                                    | こうくのい。自.                                                  |                                         | 01E++1 17770 | u. <del>sa</del> . |                |                   |                   |      |       |    |  |
| 8                       | 9         | 10   | 11       | 12   | 13 | 14 |                                                                                                    |                                                           |                                         |              |                    |                |                   |                   |      |       |    |  |
| 15                      | 16        | 17   | 18       | 19   | 20 | 21 |                                                                                                    |                                                           |                                         |              |                    |                |                   |                   |      |       |    |  |
| 22                      | 23        | 24   | 25       | 26   | 27 | 28 |                                                                                                    |                                                           |                                         |              |                    |                |                   |                   |      |       |    |  |
| 29                      | 30        |      |          |      |    |    |                                                                                                    |                                                           |                                         |              |                    |                |                   |                   |      |       |    |  |
|                         |           |      |          |      |    |    | 平成30年04月0                                                                                                    | ∃ • ~                                                     | 平成30年0                                  | 1月30日 -      |                    |                |                   |                   | E9   | 定     | 解除 |  |
|                         |           |      |          |      |    |    |                                                                                                    |                                                           |                                         | C //045-     |                    | - Li 103       | ±• []]0]          | 10 /0             |      | 1. 3. |    |  |
|                         |           |      |          |      |    |    |                                                                                                    |                                                           |                                         |              |                    |                |                   |                   |      |       |    |  |
| 履歴                      |           |      |          |      |    |    | 利用状況                                                                                                    |                                                           |                                         |              |                    |                |                   |                   |      |       |    |  |
| 履歴<br>029年              | E<br>104月 | 01⊟· | ~        | _    | _  |    | 利用状況                                                                                                    | 状况                                                        | 初期加算                                    | 若年認知         | 認知專門               | 口腔衛生           | 栄養スク              | 生活機能              | 退居相談 |       |    |  |
| /履歴<br>29年              | E04月      | 01日~ | ~        |      |    | _  | 利用状況<br>利用日<br>平成30年4月1日(日)<br>平成30年4月2日(月)                                                                                                    | 状況                                                        | 初期加算                                    | 若年認知         | 認知專門               | 口腔衛生           | 栄養スク<br>0         | 生活機能              | 退居相談 |       |    |  |
| ·履歴<br>299              | E04月      | D1∃^ | ~        |      |    |    | 利用状況<br>利用日<br>平成30年4月1日(日)<br>平成30年4月2日(月)<br>平成30年4月3日(火)                                                                                                    | 状況<br>在施設<br>在施設<br>在施設                                   | 初期加算                                    | 若年認知         | 認知專門               | □腔衛生           | <b>栄養</b> スク<br>〇 | 生活機能              |      | 1     |    |  |
| 履歴<br>\$29年             | E04月      | 018- | ~        |      |    |    | 利用状況<br>利用日<br>平成30年4月1日(日)<br>平成30年4月2日(月)<br>平成30年4月3日(火)<br>平成30年4月4日(水)                                                                                                    | 状況<br>在施設<br>在施設<br>在施設<br>在施設                            | 初期加算                                    | 若年認知         | 認知專門               | 口腔衛生           | 栄養スク<br>〇         | 生活機能              | 退居相談 |       |    |  |
| 履歴<br>(29年              | ₽04月I     | 018  | ~        |      |    |    | 利用状況<br>利用日<br>平成30年4月1日(日)<br>平成30年4月2日(月)<br>平成30年4月3日(火)<br>平成30年4月4日(水)<br>平成30年4月5日(木)                                                                                                    | 状況<br>在施設<br>在施設<br>在施設<br>在施設                            | 初期加算                                    | 若年認知         | 認知專門               | □腔衛生           | 栄養スク<br>〇         | 生活機能              |      |       |    |  |
| 履歴<br>\$29年             | E04月      | 018- | ~        |      |    |    | 利用状況<br>利用日<br>平成30年4月1日(日)<br>平成30年4月2日(月)<br>平成30年4月3日(火)<br>平成30年4月4日(水)<br>平成30年4月5日(太)<br>平成30年4月6日(金)                                                                                                    | 状況<br>在施施設<br>在施施設設<br>在施施設設<br>在施施設設                     | 初期加算                                    | 若年認知         | 認知專門               | ○腔衛生           | <b>栄養</b> スク<br>〇 | 生活機能              |      |       |    |  |
| 履歴<br>\$294             | E04月      | 018- | ~        |      |    |    | 利用状況<br>平成30年4月1日(日)<br>平成30年4月2日(月)<br>平成30年4月3日(火)<br>平成30年4月3日(大)<br>平成30年4月5日(太)<br>平成30年4月5日(士)<br>平成30年4月7日(土)                                                                                                    | 状況<br>在施施施設設設設設設設設設設設設設設設設設設設設設設設設設設設設設設設設設設              | *70月月70章                                | 若年認知         | 認知專門               |                | 栄養スク<br>〇         | 生活機能              |      |       |    |  |
| )履歴<br>文29章             | E04月      | 018- | ~        |      |    |    | 利用状況<br>利用日<br>平成30年4月1日(日)<br>平成30年4月2日(月)<br>平成30年4月8日(火)<br>平成30年4月4日(本)<br>平成30年4月8日(本)<br>平成30年4月8日(土)<br>平成30年4月8日(土)<br>平成30年4月8日(土)                                                                                                    | 状況<br>在在施施施施施施施施施施施施施施施施施施施                               | 2011月2011月2011月2011月2011月2011月2011月2011 | 若年認知         | 認知專門               | <u> 一腔衛生</u> ○ | <u>栄養スク</u><br>〇  | ○                 | 退居相談 |       |    |  |
| 履歴<br>\$29 <sup>2</sup> | E04月      | 018  | ~        |      |    |    | 利用状況<br>利用日<br>平成300年4月1日(日)<br>平成300年4月2日(月)<br>平成300年4月2日(大)<br>平成300年4月3日(大)<br>平成300年4月3日(大)<br>平成300年4月8日(日)<br>平成300年4月8日(日)<br>平成300年4月8日(日)<br>平成300年4月8日(日)                                                                                                    | 状施施施施設設設設設設設設設設設設設設設設設設設設設設設設設設設設設設設設設                    | 初期加算                                    | 若年認知         | 認知專門               |                | <u>栄養スク</u><br>〇  | ○                 | 退居相談 |       |    |  |
| ·履歴<br>5293             | E04月      | 018- | ~        |      |    |    | 利用状況<br>利用日<br>平成30年4月1日(日)<br>平成30年4月2日(月)<br>平成30年4月2日(月)<br>平成30年4月2日(大)<br>平成30年4月2日(大)<br>平成30年4月2日(七)<br>平成30年4月1日(七)<br>平成30年4月1日(十)<br>平成30年4月1日(1)<br>平成30年4月1日(1)                                                                                                    | 状施施施設設設設設設設設設設設設設設設設設設設設設設設設設設設設設設設設設設                    | 初期加算                                    | 若年認知         | 認知專門               |                | <u>栄養スク</u><br>〇  | ○                 | 退居相談 |       |    |  |
| 履歴                      | Ē04月      | 018- | ~        |      |    |    | 利用           平成30年4月日(日)           平成30年4月日(日)           平成30年4月日(大)           平成30年4月日(大)                                                                                                    | 状施施施施施施施施施施施施施施施施施施施施施施施施施施施施施施施施施施施施                     | ₽□其見力□ 算.                               | 若年認知         | 認知專門               |                | <u>栄養スク</u><br>〇  | <u>生活</u> 機能<br>○ | 退居相談 |       |    |  |
| /履歴<br>235              | E04月      | 0184 | <u>,</u> |      |    |    | *川田状況<br>*川田日<br>中族301年4月1日(日)<br>中成301年4月1日(日)<br>平成301年4月1日(大)<br>平成301年4月1日(大)<br>平成301年4月1日(大)<br>平成301年4月1日(大)<br>平成301年4月1日(大)<br>平成301年4月1日(大)<br>平成301年4月1日(大)<br>平成301年4月1日(大)<br>平成301年4月1日(大)<br>平成301年4月1日(大)<br>平成301年4月1日(大)                                                                                                    | 状施施施施施施施施施施施施施施施施施施施施施施施施施施施施施施施施施施施施                     | +73其男力の算。                               | 若年認知         | 認知專門               |                | <u>栄養スク</u><br>〇  | <u>生</u> 活機能<br>○ | 辺居相談 |       |    |  |
| 履歷                      | E04月      | 0184 | <u>,</u> |      |    |    | 利用状況<br>利用日<br>平式30年4月1日(月<br>平式30年4月1日(月<br>平式30年4月1日(月<br>平式30年4月1日(八<br>平式30年4月1日(八<br>平式30年4月1日(八<br>平式30年4月1日(八<br>平式30年4月1日(八<br>平式30年4月1日(八<br>平式30年4月1日(八<br>平式30年4月1日(八<br>平式30年4月1日(1)<br>平式30年4月1日(1)                                                                                                    | 状况<br>在在在在花轮 化 化 化 化 化 化 化 化 化 化 化 化 化 化 化 化 化 化 化        | 初期加算                                    | 若年認知         | 認知專門               |                | <u>栄養スク</u><br>〇  | ○                 | 辺居相談 |       |    |  |
| 周慶慶<br>1529年            | 年04月      | 018  | 2        |      |    |    | 利用日           1月日日           平式30年4月日日           平式30年4月日日           平式30年4月日日           平式30年4月日日           平式30年4月日日           平式30年4月日日           平式30年4月日日           平式30年4月日日           平式30年4月日日           平式30年4月日日           平式30年4月日日           平式30年4月日日           平式30年4月日日           平式30年4月1日日           平式30年4月1日日           平式30年4月1日日                                                                                                    | 村花市市市市市市市市市市市市市市市市市市市市市市市市市市市市市市市市市市市市                    | 初期加算                                    | 若年認知         | 認知專門               |                | 栄養スク<br>○         | <u>生</u> 活機能<br>○ |      |       |    |  |
| 周履歴                     | 年04月      | 01   | ~        |      |    |    | 利用日           1月日日           平式30年4月1日(月)           平式30年4月1日(月)                                                                                                    | 状態設計                                                      | ŶIJ其肋加資                                 | 若年認知         | 認知專門               |                | <u>栄養スク</u><br>〇  | ○                 |      |       |    |  |
| 局履歴<br>成29年             | #04月      | 018- |          |      |    |    | 利用日           1月日日           平式30年4月1日(月)           平式30年4月1日(月)           平式30年4月1日(月)           平式30年4月1日(月)           平式30年4月1日(月)           平式30年4月1日(月)           平式30年4月1日(月)           平式30年4月1日(月)           平式30年4月1日(月)           平式30年4月1日(日)           平式30年4月1日(日)                                                                                                    |                                                           | ŶIJ其則如算                                 | 若年認知         | 認知專門               |                | <u>栄養スク</u><br>〇  | <u>生活</u> 機能<br>○ | 退居相談 |       |    |  |
| 周履歴<br>成23年             | i<br>和4月  | 018- | ~        |      |    |    | 利用日           1月日日           平式30年4月12日           平式30年4月12日           平式30年4月12日           平式30年4月12日           平式30年4月14日           平式30年4月14日           平式30年4月14日           平式30年4月14日           平式30年4月14日           平式30年4月14日           平式30年4月11日           平式30年4月11日           中式30年4月11日           中式30年4月11日           中式30年4月11日           中式30年4月11日           中式30年4月11日           中式30年4月11日           中式30年4月11日           中式30年4月11日           中式30年4月11日           中式30年4月11日           中式30年4月11日           中式30年4月11日           中式30年4月11日           中式30年4月11日           日 </td <td></td> <td>◆初期加資</td> <td>若年認知</td> <td><u>認知</u>事</td> <td>○腔衛生</td> <td><u>栄養スク</u><br/>〇</td> <td><u>生活</u>機能</td> <td>退居相談</td> <td></td> <td></td> <td></td> |                                                           | ◆初期加資                                   | 若年認知         | <u>認知</u> 事        | ○腔衛生           | <u>栄養スク</u><br>〇  | <u>生活</u> 機能      | 退居相談 |       |    |  |
| B履歴<br>成29年             | i<br>和4月  | 018- | ~        |      |    |    | 利用日           利用日           東井市日月日日           平式の道本月日日日           平式の道本月日日日           平式の道本月日日日           平式の道本月日日日           平式の道本月日日日           平式の道本月日日日           平式の道本月日日日           平式の道本月日日           平式の道本月日日           平式の道本月日日           平式の道本月日日           平式の道本月日日           平式の道本月日日           平式の道本月月日日           平式の道本月月日日           平式の道本月月日日           平式の道本月月日日           平式の道本月月日日           平式の道本月月日日           平式の道本月月日日           平式の道本月月日日           平式の道本月月日日           平式の道本月月日日           平式の道本月月日日           平式の道本月月日           平式の道本月月日           平式の道本月月日           平式の道本月月日           平式の道本月月日           平式の道本月月日           平式の道本月月日           平式の道本月月日           平式の道本月月日           平式の道本月月日           平式の道本月月日           平式の道本月月日           平式の道本月月日           平式の道本月月日           平式の道本月月日           平式の道本月日           平式の道本月日           中式の道本月日                                                                                                    | <ul> <li>状能該該該該該該該該該該該該該該該該該該該該該該該該該該該該該該該該該該該該</li></ul> | ■ #73期第30 資産                            | 若年認知         | 認知事門               |                | <u>栄養スク</u><br>〇  | ○                 | 退磨相談 |       |    |  |

『まい・ハウス』

(1) 新しい加算の「口腔衛生管理体制加算」「栄養スクリーニング加算」「生活機能向上連携加算」 は、利用状況欄から算定日の項目をクリックすると「〇」が付きます。

| 定 要介護201                                                                                                    |                                                                                                    | <u></u> 一角                                                                                                   | 投型                                           |                     |             |        | 外部                               | 利用型  |        |     |
|----------------------------------------------------------------------------------------------------|----------------------------------------------------------------------------------------------------|----------------------------------------------------------------------------------------------------|----------------------------------------------|---------------------|-------------|--------|----------------------------------|------|--------|-----|
| 平成 30年 4月         →           日月火水木金土         1         2         3         4         5         6         7           8         9         10         11         12         13         14           15         16         17         18         19         20         21 | <ul> <li>施設滞在</li> <li>機能訓練</li> <li>退院:退所連携加)</li> </ul>                                                                                                    | ġ.                                                                                                    | <ul> <li>● 外泊</li> <li>● 認知症専門ケア加</li> </ul> | Ē                   | ◎ 若年認       | 和症入所者。 | 受入加算                             |      |        |     |
| 28 30                                                                                                    | 平成30年04月01日                                                                                                    | • ~                                                                                                    | 平成30年04月30日                                  | •                   |             |        |                                  | E,   | ke i A | 解除  |
|                                                                                                    | 医療機関連携加加                                                                                                    | 算 算定日                                                                                                    | 日年月日                                         | ¥.                  |             |        |                                  |      |        |     |
|                                                                                                    | 同 希取り介護加管                                                                                                    | tn'er-                                                                                                    | - 0 5 m +                                    | #a 0                | in E tr     | 第3 0   | - H 3                            | 死亡日  | 年月日    | 1 . |
|                                                                                                    |                                                                                                    | 700. <del>54</del> .                                                                                         |                                              |                     |             | 11 C   | <b></b>                          |      |        |     |
| 履歴                                                                                                    | 利用状况                                                                                                    | 70034                                                                                                    |                                              |                     |             |        |                                  |      |        |     |
| 履歴<br>\$23年04月01日~                                                                                                    | 利用状況                                                                                                    | 状况                                                                                                    | □ □                                          | 認知専門                | 著年認知        | 口腔衛生   | 栄養スク                             | 生活機能 |        |     |
| 履歴<br>229年04月01日~                                                                                                    | 利用状況<br>利用日<br>平成30年4月1日(日)                                                                                                    | 状況在施設                                                                                                    | □ <u>□</u> □ 加.<br>退所連携 機能訓練<br>○            | 認知專門                | 若年認知        | 口腔衛生   | 栄養スク                             | 生活機能 |        |     |
| 履歴<br>\$28年04月01日~                                                                                                    | 利用状況<br>利用日<br>平成30年4月1日(日)<br>平成30年4月2日(月)                                                                                                    | 状况<br>在施設<br>在施設                                                                                             | 1 0 日 加.<br>退所連携 機能訓練<br>〇                   | 12 0<br>認知専門        | 若年認知        | 口腔衛生   | 栄養スク                             | 生活機能 |        |     |
| 履歴<br>\$29年04月01日~                                                                                                    | 利用状況<br>利用日<br>平成30年4月1日(日)<br>平成30年4月2日(月)<br>平成30年4月3日(火)                                                                                                    | /////                                                                                                    |                                              | <u>■</u> 2 0        | 若年認知        | 口腔衛生   | 栄養スク                             | 生活機能 |        |     |
| 履歴<br>223年04月01日~                                                                                                    | 利用状況           利用日           平成30年4月日(日)           平成30年4月2日(月)           平成30年4月3日(火)           平成30年4月4日(水)                                                                                                    | 状况<br>在施設<br>在施設<br>在施設<br>在施設                                                                               | 」<br>退所連携<br>供能訓練<br>○<br>○<br>○<br>○        | 122 0<br>1250専門     | 若年認知        |        | 栄養スク<br>〇                        | 生活機能 |        |     |
| 履歴<br>228年04月01日~                                                                                                    | 利用状況<br>利用日<br>平成30年4月1日(日)<br>平成30年4月3日(月)<br>平成30年4月3日(大)<br>平成30年4月4日(木)<br>平成30年4月5日(木)                                                                                                    | 状況<br>在施設<br>在施設<br>在施設<br>在施設                                                                               |                                              | ■2 0<br>認知専門        | 若年認知        |        | 米養スク<br>0                        | 生活機能 |        |     |
| 履歴<br>223年04月01日~                                                                                                    | 利用状況<br>利用日<br>平成30年4月1日(日)<br>平成30年4月3日(火)<br>平成30年4月3日(火)<br>平成30年4月3日(水)<br>平成30年4月6日(木)                                                                                                    |                                                                                                    |                                              | 認知専門                | 若年認知        |        | 「栄養スク<br>〇                       | 生活機能 |        |     |
| 履歴<br>223年04月01日~<br>                                                                                                    | 利用状況<br>利用日<br>平成30年4月日(日)<br>平成30年4月日(月)<br>平成30年4月日(大)<br>平成30年4月日(大)<br>平成30年4月日(大)<br>平成30年4月日(大)<br>平成30年4月日(大)                                                                                                    | <br>  <br>  <br>  <br>  <br>  <br>  <br>  <br>  <br>  <br>  <br>  <br>                                       |                                              | 夏之 <u>0</u><br>認知専門 | 若年認知        |        | 栄養スク<br>〇                        | 生活機能 |        |     |
| 履歴<br>228年04月01日~                                                                                                    | 利用日           平成80年4月1日(日)           平成80年4月1日(日)           平成80年4月1日(日)           平成80年4月8日(火)           平成80年4月8日(火)           平成80年4月8日(火)           平成80年4月8日(火)           平成80年4月8日(火)           平成80年4月8日(火)           平成80年4月8日(火)           平成80年4月8日(大)           平成80年4月8日(大)           平成80年4月8日(大)                                                                                                    | 状況<br>在施施設設<br>在在施施設設<br>在施施設設<br>在施施設設                                                                      |                                              |                     | 若年認知        |        | 栄養スク<br>〇                        | ≤活機能 |        |     |
| 履歴<br>228年04月01日〜                                                                                                    | 利用状況<br>利用日<br>平成30年4月日(日)<br>平成30年4月日(日)<br>平成30年4月日(日)<br>平成30年4月日(大)<br>平成30年4月日(大)<br>平成30年4月日(土)<br>平成30年4月日(土)<br>平成30年4月日(土)<br>平成30年4月日(土)                                                                                                    | 状況<br>在在施施施設設設設設設設設設設設設設設設設設設設設設設設設設設設設設設設設設                                                                 |                                              | <u>■</u> 2011       | 若年認知        |        | 栄養スク<br>〇                        | 生活機能 |        |     |
| 履歴<br>228年04月01日~                                                                                                    | 利用日           市市           市式300年4月1日(日)           中式500年4月1日(日)           中式500年4月1日(日)           中式500年4月1日(日)           中式500年4月1日(日)           中式500年4月1日(日)           中式500年4月1日(日)           中式500年4月1日(日)           中式500年4月1日(日)           中式500年4月1日(日)           中式500年4月1日(日)           中式500年4月1日(日)           中式500年4月1日(日)           中式500年4月1日(日)                                                                                                    | 大規設<br>在在在在在在在在在在在在在在在在在在在在在在在在在在在在在在在在在在在在                                                                  |                                              | 夏2 0<br>認知専門        | 若年認知        |        | 栄養スク<br>〇                        | 生活機能 |        |     |
| 履歴<br>228年04月01日〜                                                                                                    | 利用日           可用日           可感効率4月1日(日)           中気効率4月1日(日)           中気効率4月1日(日)           中気効率4月1日(日)           中気効率4月1日(日)           中気効率4月1日(日)           中気効率4月1日(日)           中気効率4月1日(日)           中気効率4月1日(日)           中気効率4月1日(日)           中気効率4月1日(日)           中気効率4月1日(日)           中気効率4月1日(日)                                                                                                    | 状況<br>在在施施設設<br>設設設<br>設設設<br>設設<br>設設<br>設設<br>設設<br>設設<br>設設<br>設設<br>設<br>設<br>設<br>た<br>在<br>在<br>在<br>在 |                                              |                     | 若年認知,       |        | 栄養スク<br>〇                        | ●    |        |     |
| 履歴<br>228年04月01日~<br>                                                                                                    | NIRE           Trissore4, F1: E (1)           Trissore4, F1: E (2)           Trissore4, F1: E (2)           Trissore4, F1: E (2)           Trissore4, F1: E (2)           Trissore4, F1: E (2)           Trissore4, F1: E (2)           Trissore4, F1: E (2)           Trissore4, F1: E (2)           Trissore4, F1: E (2)           Trissore4, F1: E (2)           Trissore4, F1: E (2)           Trissore4, F1: E (2)           Trissore4, F1: E (2)                                                                                                    | 状況<br>在在在在在在在在在在在在在在在在在在在在在在在在在在在在在在在在在在在在                                                                   |                                              | 夏2 <u>0</u><br>認知専門 | 若年認知        |        | 栄養スク<br>〇                        | 生活機能 |        |     |
| 題歴<br>228年04月01日~                                                                                                    | 利用<br>利用日<br>可然300年4月1日(日)<br>中成300年4月2日(月)<br>中成300年4月2日(月)<br>中成300年4月3日(火)<br>中成300年4月3日(火)<br>中成300年4月3日(大)<br>中成300年4月3日(日)<br>中成300年4月3日(日)<br>中成300年4月3日(日)<br>中成300年4月3日(日)<br>中成300年4月3日(1)日(火)<br>中成300年4月3日(1)日(火)<br>中成300年4月3日(1)日(火)<br>中成300年4月3日(1)日(火)                                                                                                    | 大況<br>在在在在在在在在在在在在在在在在在在在在在在在在在在在在在在在在在在在在                                                                   |                                              | 夏2 <u>0</u>         | 著年認知        |        | <ul><li>業義スク</li><li>○</li></ul> | 生活機能 |        |     |
| 履歴<br>228年04月01日~<br>                                                                                                    | 利用日           1月日日           平然30年4月1日(日)           平然30年4月12日(月)           平然30年4月12日(火)           平成30年4月13日(火)           平成30年4月18日(火)           平成30年4月18日(火)           平成30年4月18日(火)           平成30年4月18日(火)           平成30年4月18日(火)           平成30年4月18日(火)           平成30年4月18日(火)           平成30年4月18日(火)           平成30年4月18日(火)           平成30年4月18日(火)           平成30年4月18日(火)           平成30年4月18日(火)           平成30年4月18日(火)           平成30年4月18日(火)           平成30年4月14日(火)           平成30年4月14日(火)                                                                                                    | 大說<br>在在在在在在在在在在在在在在在在在在在在在在在在在在在在在在在在在在在在                                                                   |                                              | <u>夏</u> 2 0        | 著年認知        |        | 業義スク                             | ○    |        |     |
| 題歴<br>228年04月01日~                                                                                                    | 利用<br>利用日<br>可然30年4月1日(日)<br>中成30年4月2日(月)<br>中成30年4月2日(月)<br>中成30年4月2日(月)<br>中成30年4月3日(火)<br>中成30年4月3日(火)<br>中成30年4月3日(七)<br>中成30年4月3日(日)<br>中成30年4月3日(日)<br>中成30年4月3日(日)<br>中成30年4月3日(日)<br>中成30年4月3日(日)<br>中成30年4月3日(日)<br>中成30年4月3日(日)<br>中成30年4月3日(日)<br>中成30年4月3日(日)                                                                                                    | 状胞<br>在在在在在在在在在在在在在在在在在在在在在在在在在在在在在在在在在在在在                                                                   |                                              |                     | 著年認知        |        | 栄養スク<br>の                        | ●    |        |     |
| <b>履歴</b><br>228年04月01日~                                                                                                    | 利用日           利用日           年点30年4月1日(日)           中点30年4月1日(日)           中点30年4月1日(日)                                                                                                    | 状況<br>在在在在在在在在在在在在在在在在在在在在在在在在在在在在在在在在在在在在                                                                   |                                              | <u>夏</u> 2 00       | ★ 日本(1)     |        | 栄養スク<br>〇                        | ▲活機能 |        |     |
| 題歴<br>228年04月01日~                                                                                                    | NIRE           NIRE           Trickourt4, B1:0 (D)           Trickourt4, B1:0 (D)                                                                     | 大記<br>在在在在在在在在在在在在在在在在在在在在在在在在在在在在在在在在在在在在                                                                   |                                              | <u>夏</u> 2 0        | ★ 日本記知      |        | ·<br>栄養スク<br>〇                   | 生活機能 |        |     |
| 題歴<br>2023年04月01日~                                                                                                    | NIRE           NIRE           Trissione4, Apple (D)           Trissione4, Apple (D)                                    | 大地<br>花在在在在在在在在在在在在在在在在在在在在在在在在在在在在在在在在在在在在                                                                  |                                              | 夏2 <u>0</u>         | 著年認知        |        | ★ 茶養スク                           | 生活機能 |        |     |
| 題登<br>223年04月01日~                                                                                                    | NIREC           10181           Trickion 44, 81:13 (E)           Trickion 44, 82:13 (A)           Trickion 44, 82:13 (A)           Trickion 44, 83:13 (A)           Trickion 44, 83:13 (A)           Trickion 44, 83:13 (A)           Trickion 44, 83:13 (A)           Trickion 44, 83:13 (A)           Trickion 44, 83:13 (A)           Trickion 44, 83:13 (A)           Trickion 44, 83:13 (A)           Trickion 44, 83:13 (A)           Trickion 44, 83:13 (A)           Trickion 44, 83:13 (A)           Trickion 44, 83:14 (A)           Trickion 44, 83:14 (A)           Trickion 44, 83:14 (A)           Trickion 44, 83:14 (A)           Trickion 44, 83:14 (A)           Trickion 44, 83:14 (A) | 7.004<br>状施施施施施施施施施施施施施施施施施施施施施施施施施施施施施施施施施施施                                                                |                                              | 夏2 0<br>認知専門        | ★ 日本 100 mm |        | 栄養スク                             | 生活機能 |        |     |

■ Ver.14.1での改善…すでにホームページでリリースしているものも含まれています。

#### 1. 『まい・給付』

- ① 2018年4月のサービスコードマスタ正式版に対応しました。
- ② 介護給付費請求書の摘要欄記載に対応しました。
- ③ サービス登録画面で処遇改善加算が出ない件、および、同一建物減算をチェックするとエラー となる件を修正しました。
- ④ A5・A6サービスを登録後、修正で開くとエラーになることがある件を修正しました。

#### 2. 『まい・レセプト』

- ① 2018年4月のサービスコードマスタ正式版に対応しました。
- ② 介護医療院サービス(2A・2B・55)に対応しました。
- ③ 提供入力サービスで、総合事業の定率・定額サービスを集計すると、サービス実日数が0とな る件を修正しました。

#### 3. 『まい・プラン』

- ① 2018年4月のサービスコードマスタ正式版に対応しました。
- ② 介護医療院サービス(55)に対応しました。

### 4. 『まい・通所』

- ① 2018年4月のサービスコードマスタ正式版に対応しました。
- ② 介護給付費請求書の摘要欄記載に対応しました。

#### 5. 『まい・ホーム/まい・ハウス』

① 2018年4月のサービスコードマスタ正式版に対応しました。